## **GovOS New User Set Up**

Step 1: Go to the GovOS website - <u>Newport (munirevs.com)</u>Step 2: Click the <u>Register here!</u> link on the Log In page.

| Emai | I Address:                           |
|------|--------------------------------------|
|      |                                      |
| Pass | word:                                |
| Forg | ot your password?                    |
|      | Log In                               |
|      | New user Register here!              |
|      | If you need assistance, see the FAQ. |

Step 3: Enter your Email Address and click Continue.

| register                                                                 | 1                                                                                                    | Validate Email                                                                                                  | USOFILITO                      | Business License |
|--------------------------------------------------------------------------|----------------------------------------------------------------------------------------------------|----------------------------------------------------------------------------------------------------|--------------------------------|------------------|
| To register for MUNIRevs                                                 | , or register a new email addr                                                                                                    | ress, please complete the                                                                                       | rse steps:                     |                  |
| 1. Enter your email add                                                  | Iress below.                                                                                                    |                                                                                                    |                                |                  |
| 2. Open your inbox to n                                                  | ead the email that will be sent t                                                                                                    | to you containing the instru                                                                                    | ctions.                        |                  |
| 3. Click the link in the e                                               | mail received in Step 2 above.                                                                                                    |                                                                                                    |                                |                  |
| <ol><li>Complete your User</li></ol>                                     | Profile.                                                                                                    |                                                                                                    |                                |                  |
|                                                                          | Prove and the second second se | the second block the second second second second second second second second second second second second second |                                |                  |
| 5. Venty your Business                                                   | Profile by entering your Six Dig                                                                                                    | git Account Number and Si                                                                                       | x Digit MUNIREvs Activation C  | ode.             |
| 5. Venty your Business<br>f you are changing your                        | Profile by entering your Six Dig<br>email address, please enter th                                                                                                    | git Account Number and Si<br>he NEW email address y                                                             | x Digit MUNIREVS Activation C  | ode.<br>ow.      |
| 5. Venty your Business<br>f you are changing your                        | Profile by entering your Six Dig<br>email address, please enter th                                                                                                    | git Account Number and Si<br>he NEW email address y                                                             | ou would like to register belo | w.               |
| 5. Venty your Business<br>If you are changing your                       | Profile by entering your Six Dig<br>email address, please enter the                                                                                                    | git Account Number and Si                                                                                       | x Digit MUNIKEVS Activation C  |                  |
| <ol> <li>Venty your Business</li> <li>f you are changing your</li> </ol> | Profile by entering your Six Dig<br>email address, please enter the<br>Email Address                                                                                                    | pit Account Number and Si                                                                                       | x Digit MUNIKevs Activation C  |                  |
| 5. Venty your Business<br>f you are changing your                        | Profile by entering your Six Dig<br>email address, please enter th<br>Email Address<br>Email Address (Regu                                                                                                    | it Account Number and Si                                                                                        | x Digit MUNIKevs Activation C  | ooe.<br>w.       |
| 5. Venty your Business                                                   | Profile by entering your Six Dig<br>email address, please enter th<br>Email Address<br>Email Address (Requ                                                                                                    | it Account Number and Si<br>he NEW email address y                                                              | x bigit MUNINRAYS Activation C |                  |
| 5. Venty your Business                                                   | Profile by entering your Six Dig<br>email address, please enter the<br>Email Address<br>Email Address (Requ                                                                                                    | pit Account Number and Si<br>he NEW email address y<br>ired)                                                    | x bigt MUNINEWS Activation C   | oue.<br>••••     |
| 5. Venty your business                                                   | Profile by entering your Six Dig<br>email address, please enter the<br>Email Address<br>Email Address (Regu                                                                                                    | pit Account Number and Si<br>he NEW email address y<br>ired)                                                    | k bigit MUNIKEVS Activation C  | oue.<br>w.       |

Step 4: You will then see a page that says Confirmation Email Sent.

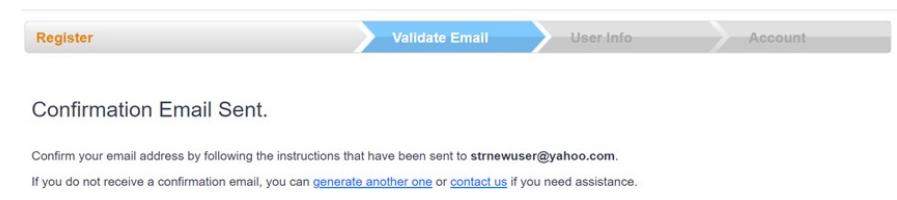

**Step 5**: Go to your email inbox and locate the email from **On Behalf of GovOS**. The email subject will be **Verify your Email Address**.

\* Note: If you are unable to locate the email, please check the spam/junk folder.

**Step 6**: Click the https hyperlink in the email which will open the to the **Validate Email** page.

Step 7: Complete your user profile and click Continue to Business Profile.

**Step 8**: On the next page, you will enter in your Account Number and Activation Code, look up your property, choose your role, connect to your property, and click Go to Business Center:

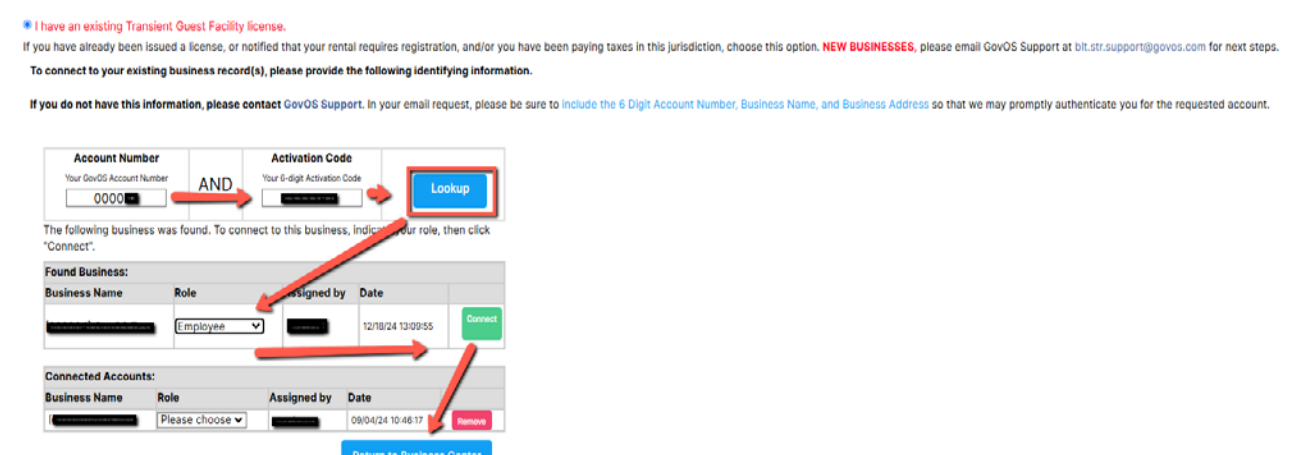

Step 9: You will now see Open Tasks in the Business Center

## For Assistance, Contact GovOS Support blt.str.support@govos.com (888) 751-1911